## How do I get back to the Dashboard?

Click on the LARIMER COUNTY icon on top left of screen.

OR

Click on the Back arrow on the top of browser.

OR

Click on the Main Menu button and choose Dashboard from the options.